### Instrukcja instalacji aplikacji mobilnej eSale poprzez Sklep Play

Upewnij się że smartfon/tablet jest połączony z internetem

1. Uruchom aplikację Sklep Play

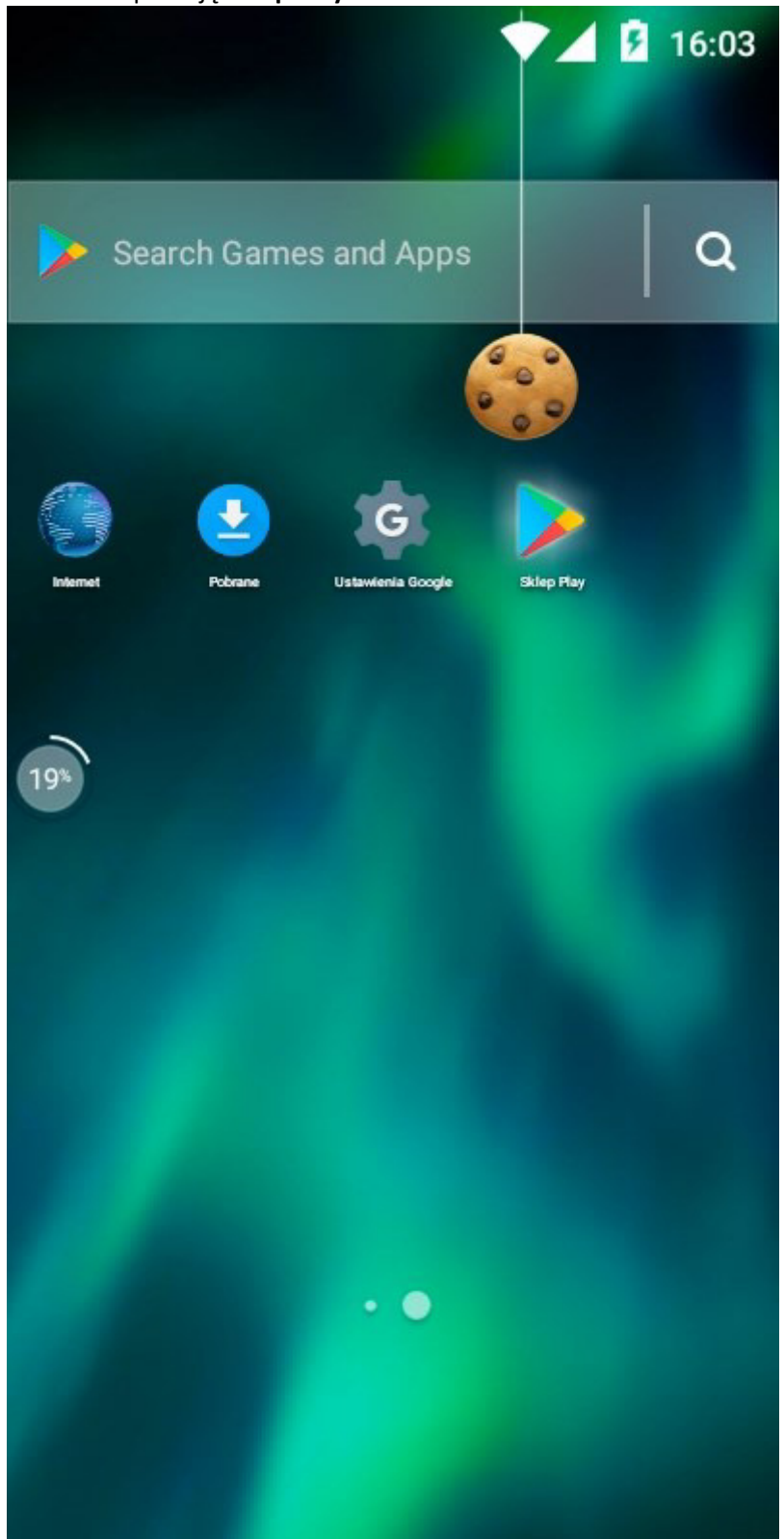

۶ 16:03 Szukaj aplikacji i... Μ Dla Ciebie **Top listy** Kategori Z Twojej ostatniej... Facebook WhatsApp YouTube Tłu Go Messenger 4,3 \* 4,1 \* 4,5 4,3 \*

# Reklamy Proponowane dla...

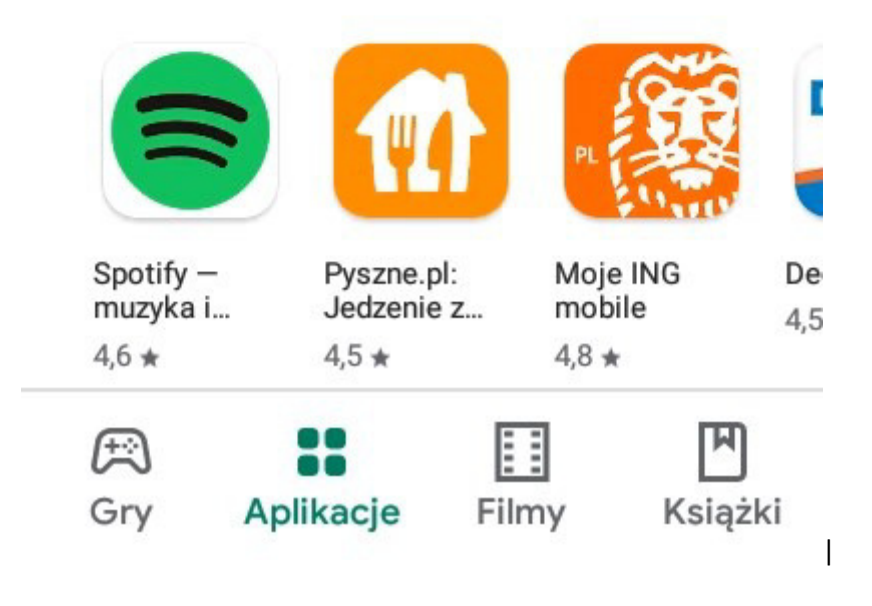

#### 2. W pasku wyszukiwania wpisz esale2

3. Na klawiaturze naciśnij znak **WYSZUKAJ** (zazwyczaj ikona z lupą)

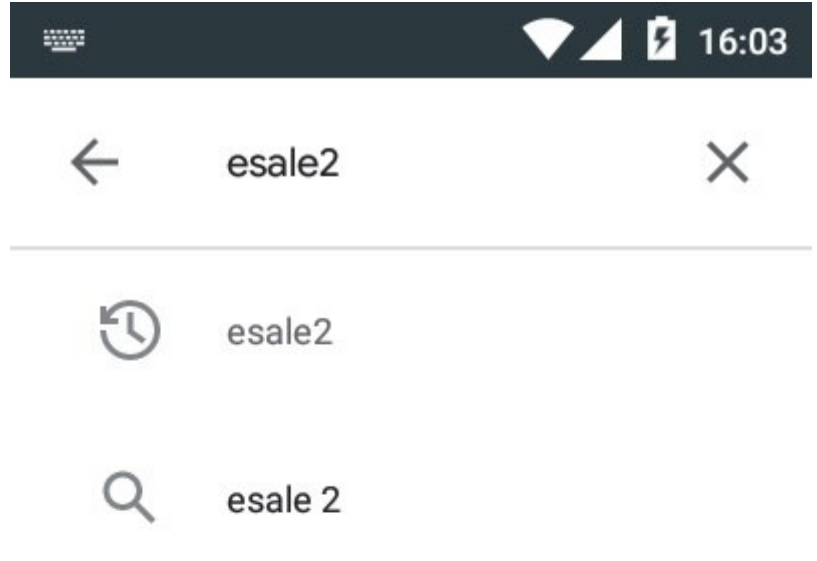

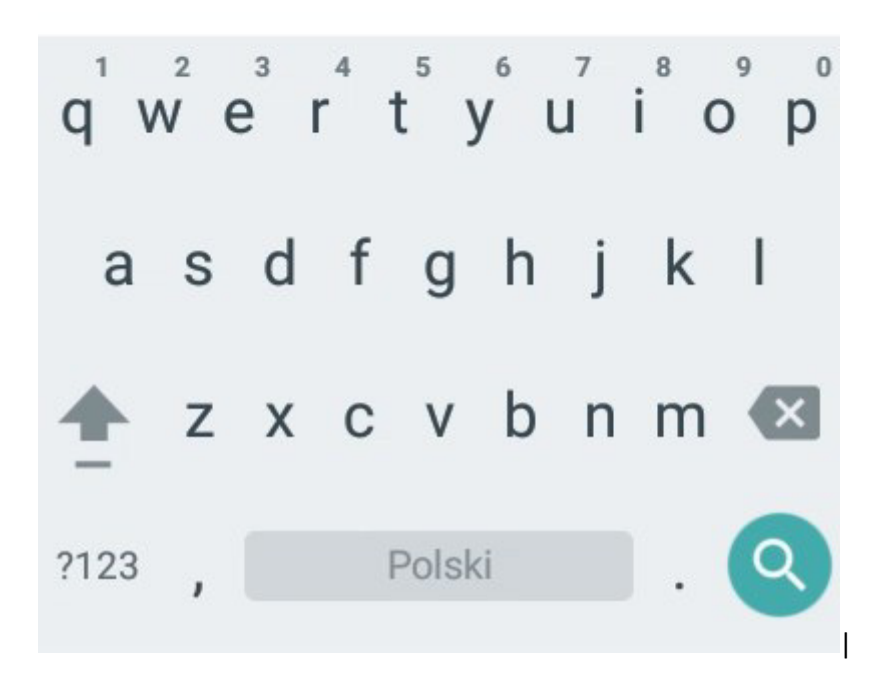

4. Z listy aplikacji wybierz "eSale 2" firmy Mayer s.c.

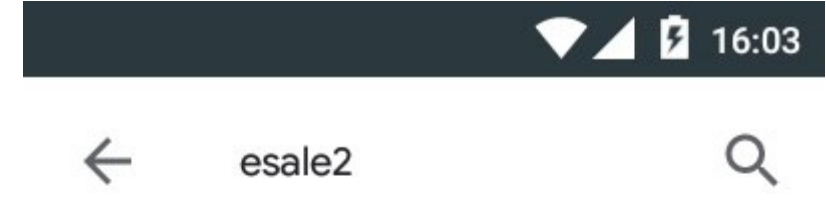

## Czy chodziło Ci o: esale 2

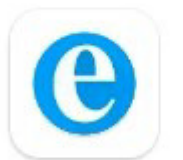

eSale 2 Mayer s.c. • Dla firm 3,1 ★ ↓ 1 tys.+

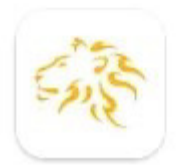

LangLion for Students LangLion · Edukacja 4,1 ★ ↓ 5 tys.+

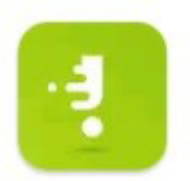

Sygnalista Eon 46 • Społeczności 2,7 ★ ↓ 10 tys.+

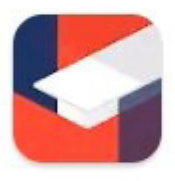

Mobilny USOS UWr Uniwersytet Wrocławski 3,5 ★ ↓ 5 tys.+

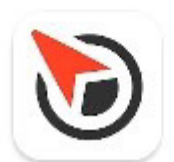

Yanosik: "antyradar", korki... Neptis SA • Mapy i nawigacja 4,3 ★ ↓ 5 mln+

### 5. Naciśnij przycisk "Zainstaluj"

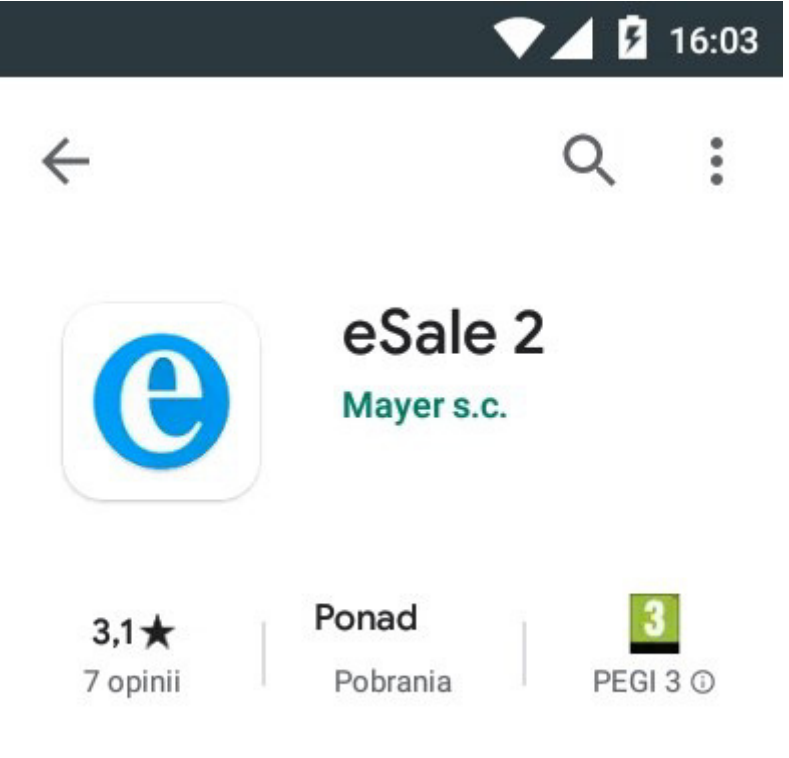

Zainstaluj

|           |                             | V 54 8 07.00 | *******                                                                                            |                            |
|-----------|-----------------------------|--------------|----------------------------------------------------------------------------------------------------|----------------------------|
| eSele 2 i |                             | 1            | Kontrahenci i                                                                                      | = Negłów                   |
| 0         | PH1<br>Fiena demonstracypro |              | Nazina 1 KAP<br>Roda Typustatiki Tanata plateoloi<br>Firma Peoduktyjna-Hantlowo-Uklugawo-Transpor- | FAKTURA V<br>Rotazistan    |
| 10        | Plan                        |              | a p 21                                                                                             | "MAGTRANS" Sp              |
| Ċ         | Zadarte                     | ×            | BARAN BARTOSZ PHLU P SKLEP SPOZYWCZY<br>BARAN BARTOSZ<br>7 635-119-30 10<br>7 7                    | "MAGTRANS" Sp              |
| Ð         | Susprandy                   |              | SZCZEPANK ANDRZEJ                                                                                  | MAGTIMMS' Sp               |
| 0         | 10 monto                    | 901          | B B 14                                                                                             | Educatory                  |
| 45        | Nampaheral                  | 29           | Marcinico Karelina Anna Agua Miusic Firma<br>MARCINEC 605 10 007 41                                | BETALKIZNA                 |
| =         | Medicine                    |              | BANASIK LIISZULA                                                                                   | THERADIOED                 |
| н         | Точничу                     | 1000         | BABASIKURSZLEA 612-176-31-01<br>9 P 7                                                              | Protice                    |
| 697       | Reportanti                  | 100          |                                                                                                    | and an and a second second |
| 酌         | Thing                       |              |                                                                                                    | nia alimitiana             |
|           | Windomesia                  |              |                                                                                                    |                            |
| ia.       | Reports                     |              | · · · · · · · · · · · · · · · · · · ·                                                              |                            |
| -         |                             |              |                                                                                                    |                            |

2 11 12

6. Rozpocznij instalację naciskając przycisk **AKCEPTUJĘ** 

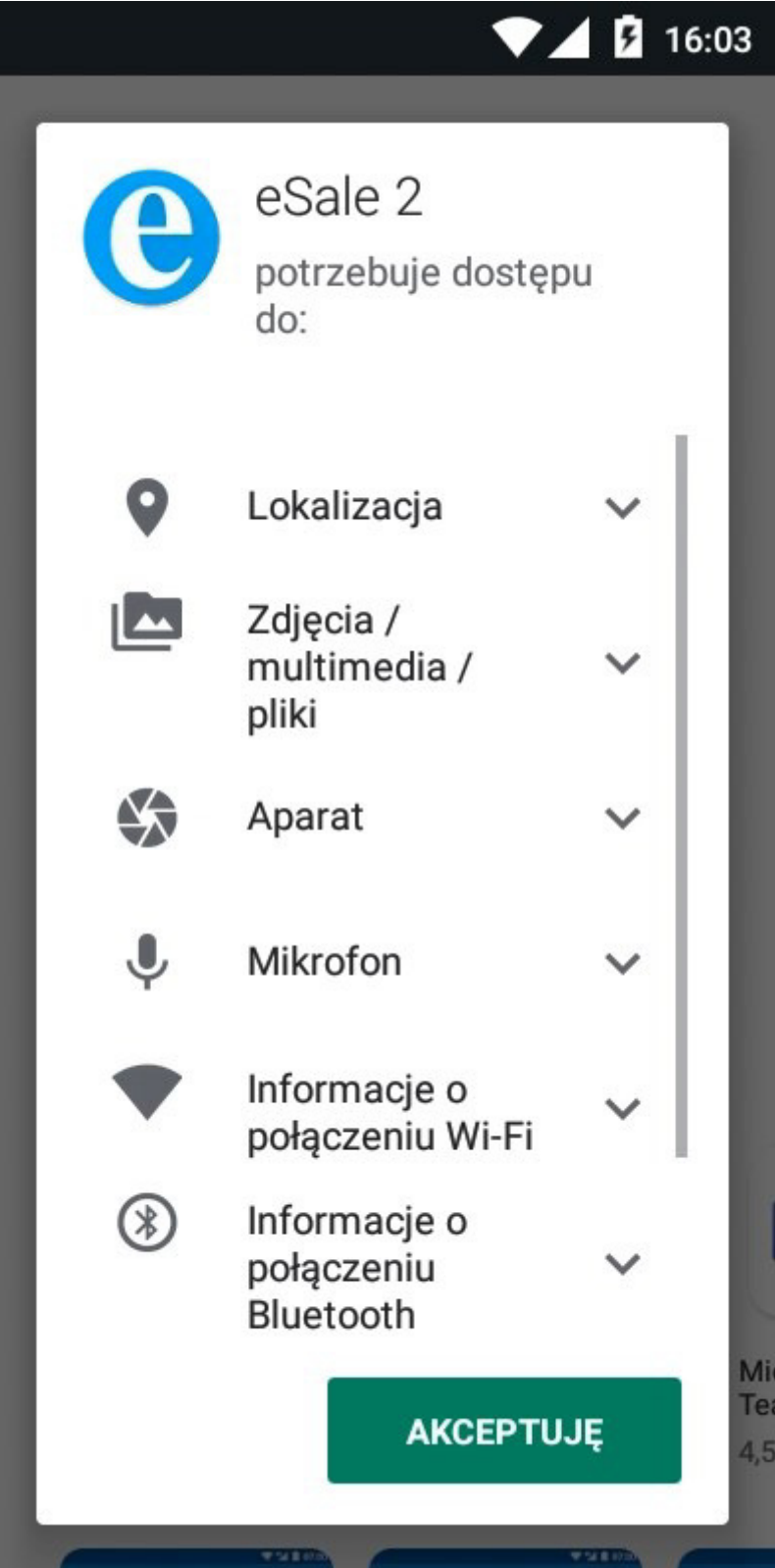

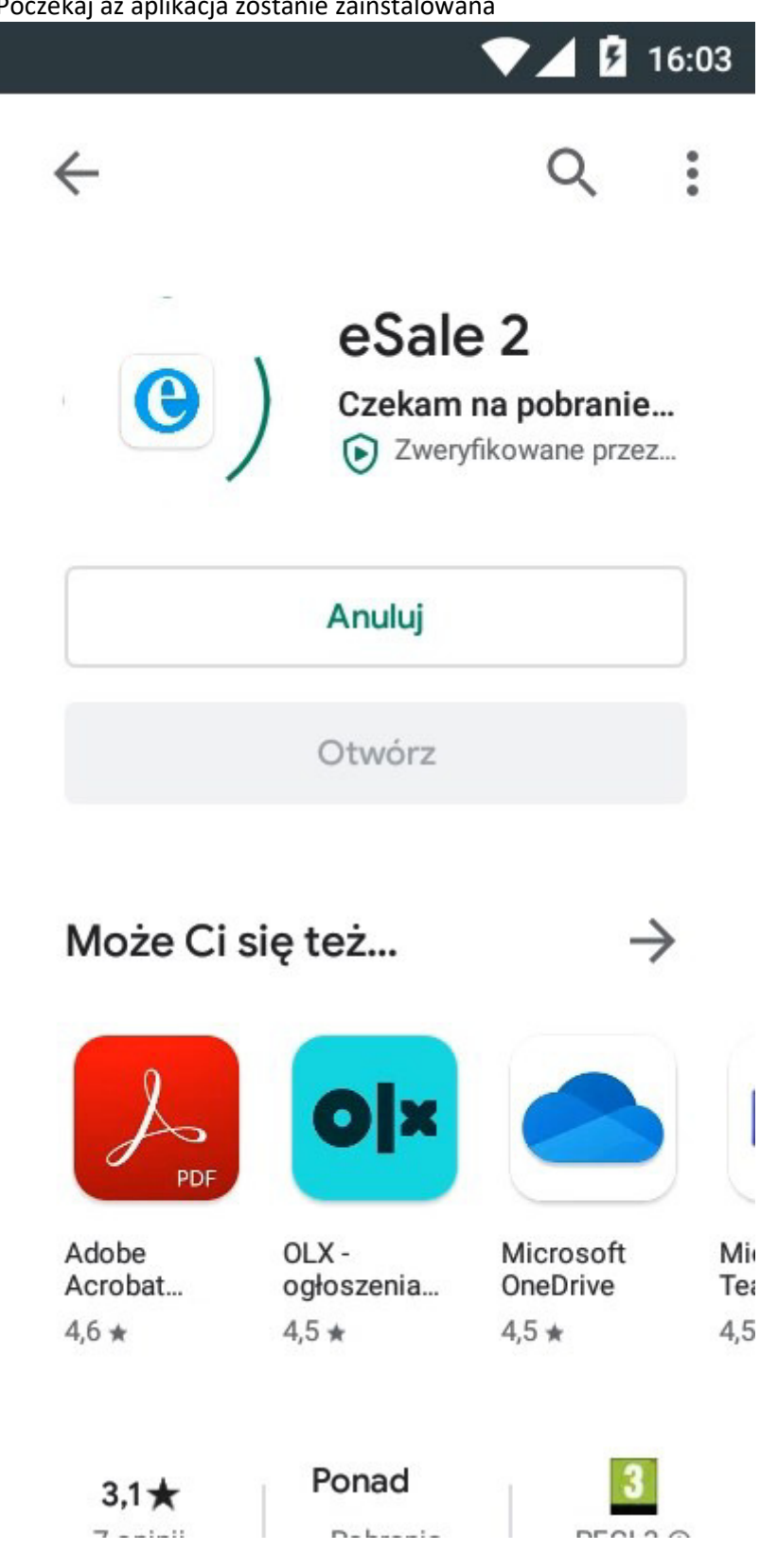

7. Poczekaj aż aplikacja zostanie zainstalowana

8. Wróć do ekranu głównego naciskając na urządzeniu przycisk **WSTECZ** (zazwyczaj ikona strzałki w lewo w dolnej części urządzenia)

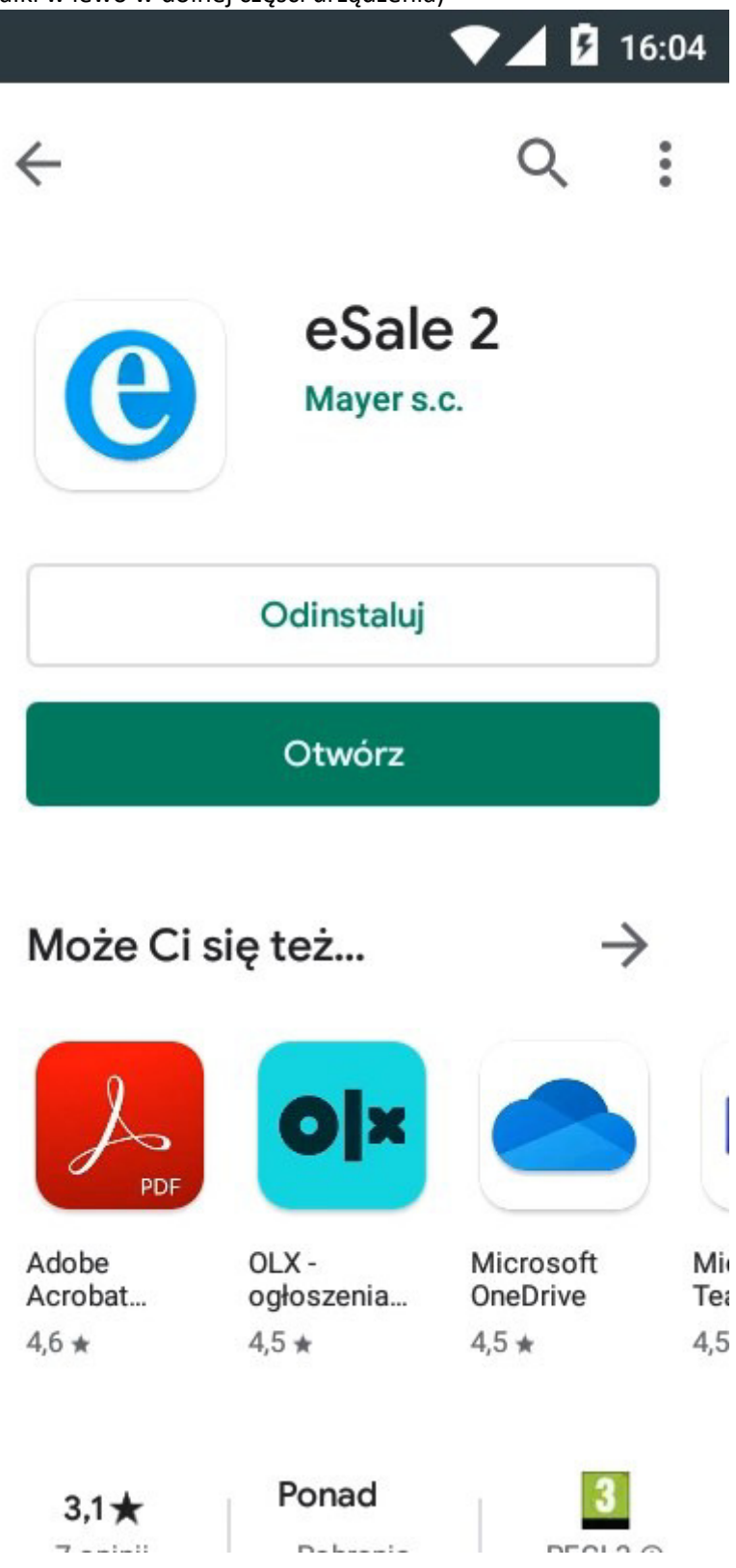

9. Na liście aplikacji (oraz być może na ekranie głównym) pojawi się skrót do eSale2

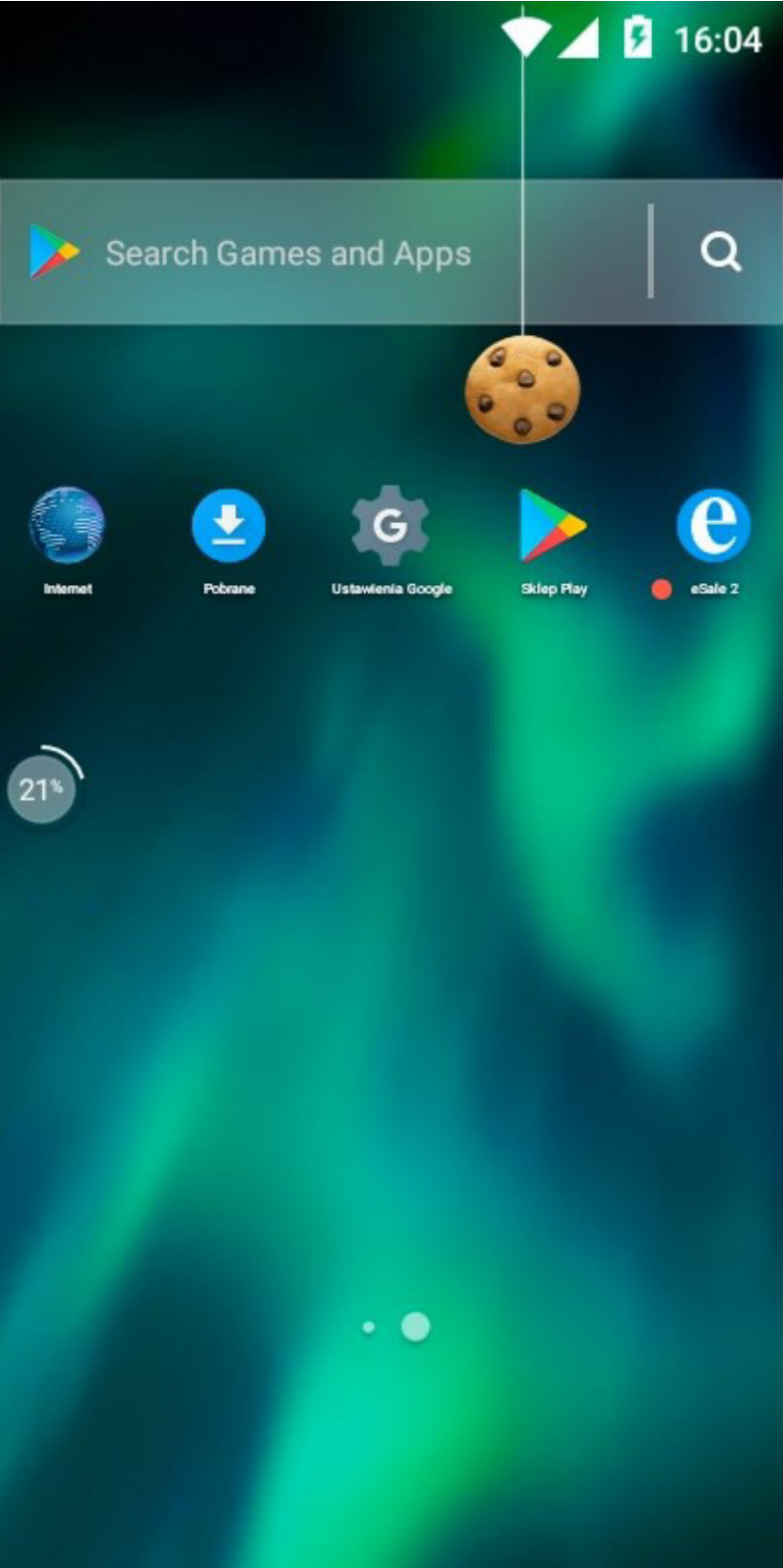